## **INSTRUCTIONS**

# "Request for Escort Screening Courtesies" Form

#### Table of Contents

| 1. | Introduction                                                  | 2 |
|----|---------------------------------------------------------------|---|
| 2. | Copying the Request Form from OFM's Website                   | 2 |
| 3. | Fill out and submit "Request for Escort Screening Courtesies" | 5 |

### Table of Figures

| Figure 1 - OFM's Internet Homepage                 | 2 |
|----------------------------------------------------|---|
| Figure 2 - Choose Services From Outlook Tools Menu | 3 |
| Figure 3 - Diplomatic Note 04-10                   | 3 |
| Figure 4 - Blank Request Form                      | 4 |
| Figure 5 – "Save As" Dialog Box                    | 4 |
| Figure 6 – Populated Form                          | 5 |

## 1. Introduction

Sections 2 and 3 following explain how to download, fill out, and submit the "Request for Escort Screening Courtesies" form.

## 2. Copying the Request Form from OFM's Website

From a computer with an Internet connection, open a browser and enter URL <u>www.state.gov/ofm</u>. Click on the Escort Screening Courtesies button on the left-hand navigation bar.

| Address 🙆 http://www.state.                                                                              | gov/ofm/                                                                                                    | 1                                      |                    |                   | 💌 🔁 Go     | Links |
|----------------------------------------------------------------------------------------------------|----------------------------------------------------------------------------------------------------|----------------------------------------|--------------------|-------------------|------------|-------|
| Home   Contact Us   Email this Page   FOIA   Privacy Notice   Archive Search GO U.S. DEPARTMENT of STATE |                                                                                                    |                                        |                    |                   |            |       |
| About the Press and<br>State Dept. Public Affairs                                                        | U.S. Department of State<br>Travel and countries international History,<br>Living Abroad and Regions Issues and Cult | Education<br>ure                       | Business<br>Center | Other<br>Services | Employmer  | ıt    |
| Office of Foreign Missions                                                                               | Office Foreign Missions                                                                                              | High                                   | lights             | _                 |            |       |
| Escort Screening<br>Courtesies                                                                           |                                                                                                    |                                        |                    | Homeland          | I Security |       |
| Key Personnel                                                                                            | Congree he                                                                                                    | has d                                  | etermined ti       | nat the curre     | ent threat |       |
| Customs Program                                                                                          | Office of Foreign                                                                                                    | lever                                  | 8.                 |                   |            |       |
| DMV Program                                                                                              | provides the legal OFFICE OF FORCIGN MISSION                                                                         |                                        |                    |                   |            |       |
| Property Program                                                                                         | foundation to US DEFARTMENT OF STAT.                                                                                 |                                        | THREAT             | ADVISO            | DRY        |       |
| Tax Program                                                                                              | facilitate secure                                                                                                    |                                        |                    |                   |            |       |
| Travel Program                                                                                           |                                                                                                    | Significant Risk of Terrorist Attacks. |                    |                   |            |       |
| Regional Offices                                                                                         |                                                                                                    |                                        |                    |                   |            |       |
| Resources                                                                                                | interests of the American public, the American                                                                       |                                        |                    |                   |            |       |
| OFM Publications                                                                                         | diplomatic community abroad, and the foreign<br>diplomatic community residing in the United States                   | to What                                | What's New:        |                   |            |       |
|                                                                                                    | see that all diplomatic benefits, privileges, and                                                                    | - Esco                                 | rt Screening       | Courtesies        | Request    |       |

**Figure 1 - OFM's Internet Homepage** 

You'll be taken to the Escort Screening Request Page. Currently, there is a single link on the page "Escort Screening Courtesies". Click on that link.

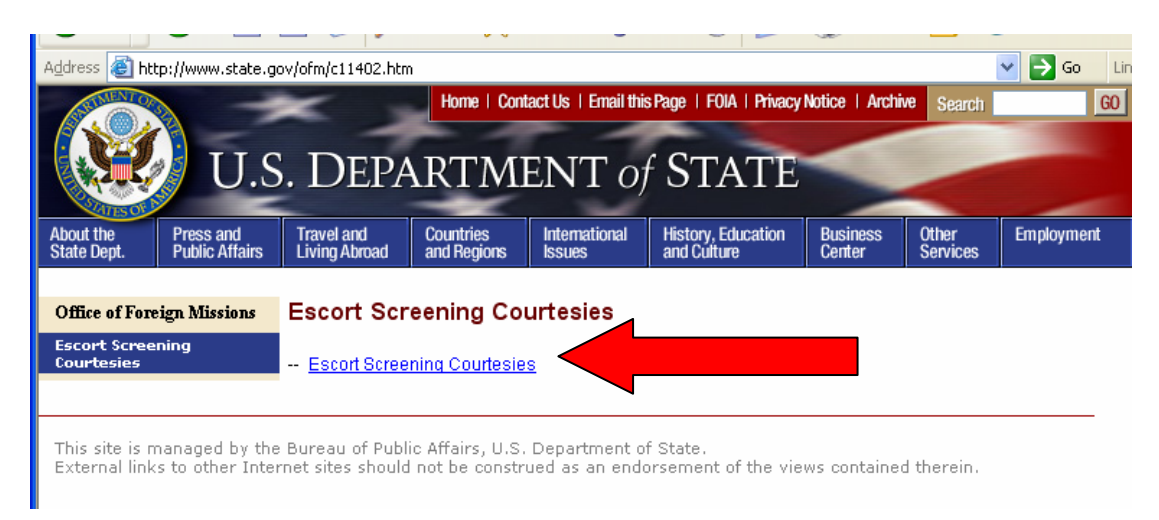

#### Figure 2 - Choose Services From Outlook Tools Menu

You will be brought to Department of State Diplomatic Note 04-10. Scroll down the page and there will be a link to the request form embedded in the body of the Diplomatic Note.

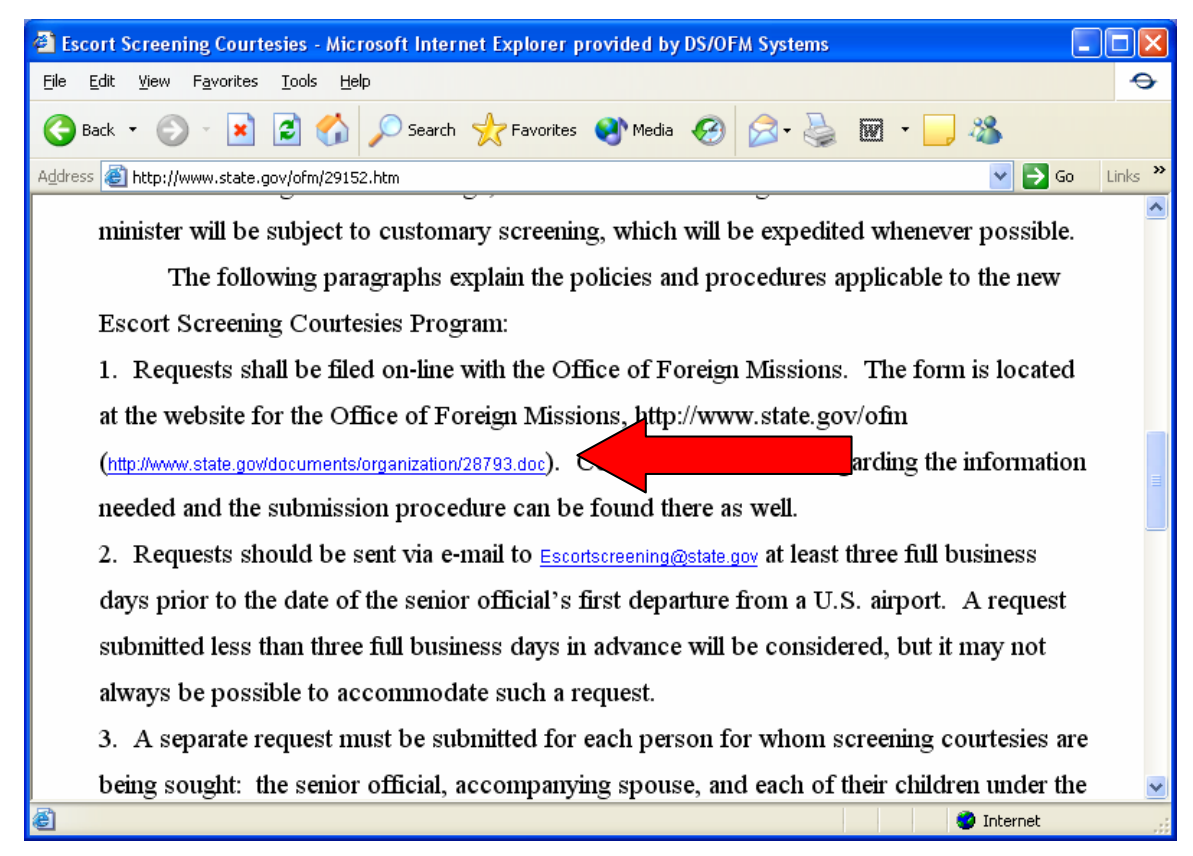

Figure 3 - Diplomatic Note 04-10

Click on the link http://www.state.gov/documents/organization/28793.doc

| 🖻 28793.doc (Read-                                  | Only) - Microsoft Word                              |                                                                                                    |                                         |                                       | - 7 ×                           |  |  |
|-----------------------------------------------------|-----------------------------------------------------|----------------------------------------------------------------------------------------------------|-----------------------------------------|---------------------------------------|---------------------------------|--|--|
| Ele Edit View Insert Format Iools Table Window Help |                                                     |                                                                                                    |                                         |                                       |                                 |  |  |
| 🚰 Open Ctrl+O                                       | 🔁 🗠 - 🕄 💙 No                                        | rmal 👻 Times New                                                                                     | Roman 👻 11 👻                            | B / ∐ ≡ ≡ ≡                           | {= I= (= (= <b>\</b> - <b>\</b> |  |  |
| Save <u>A</u> s                                     | 🝳 Favorites 🕶 💁 🔹                                   | <b>T</b>                                                                                             |                                         | • •                                   |                                 |  |  |
| Page Setyp                                          |                                                     | <b>∑</b> 2 · · · 1 · · · · 3 · · · ∠                                                                 | • • • 4 • • • 1 • • •                   | 5 • • 🛛 I • • • 6 • • • I • • •       | 7                               |  |  |
| 🞒 <u>P</u> rint Ctrl+P                              |                                                     |                                                                                                    |                                         |                                       |                                 |  |  |
| *<br>-                                              |                                                     |                                                                                                    |                                         |                                       |                                 |  |  |
| :                                                   |                                                     | U.S. DEI<br>REQUEST FOR ESC                                                                          | ORT SCREENII                            | NG COURTESIES                         |                                 |  |  |
| :                                                   | Mr Carlor                                           |                                                                                                    |                                         |                                       |                                 |  |  |
| -                                                   | PROCESSING AND COORDI<br>DAYS PRIOR TO INITIAL D    | NATION REQUIRE THAT SU<br>EPARTURE DATE. PLEASE I                                                    | BMISSIONS BE MADE<br>3-MAIL COMPLETED 1 | ATLEAST THREE (3) BUSINES<br>FORMS TO | S                               |  |  |
|                                                     | Date of Request:                                    | IEGUV PLEASE DIRECTQ                                                                                 | Passport Nation                         | ality:                                |                                 |  |  |
|                                                     |                                                     | month/day/year                                                                                       | Passport Nun                            | wer:                                  |                                 |  |  |
| 1                                                   | Full Name of Traveler:                              |                                                                                                    |                                         | 1                                     |                                 |  |  |
| E                                                   | Date of Birth:                                      |                                                                                                    | Country of Birth                        | •                                     | =                               |  |  |
| ·                                                   |                                                     | month/day/year                                                                                       | City of Birtl                           | ι<br>Γ                                | -                               |  |  |
| ·                                                   | Point of Contact:                                   | (5110)                                                                                               |                                         |                                       | <u>-</u>                        |  |  |
| -                                                   | Telephone & Fax Number                              | IS: Phone:                                                                                           | Extension:                              | Fax:                                  |                                 |  |  |
| ·<br>·                                              | After Hours Telephone N<br>E-Mail Address for Confi | umber(s):                                                                                            |                                         |                                       | -                               |  |  |
|                                                     | FLIGHT ITINERARY                                    |                                                                                                    |                                         |                                       |                                 |  |  |
| -<br>-                                              |                                                     | (If traveling from DC or NV, choose Airport fr<br>drop-down lise, otherwise please type name of Airp | an<br>(art)                             |                                       | pm O                            |  |  |
|                                                     | Airline and Flight No.                              | Denarture Aimort                                                                                     | m.onifh/day/ye                          | ar   Time                             |                                 |  |  |
| Draw + 🕞 🍪 🛛 Autos                                  | 5hapes 🔹 📐 🔌 🔲 🔘                                    | 🖴 🐗 🖻 🔌 - 🚄                                                                                          | • <u>A</u> • = = :                      | ≓∎ 🗊 -                                |                                 |  |  |
| Page 1 Sec 2                                        | 1/2 At 2.1" Lr                                      | n 3 Col 1 REC 1                                                                                      | RK EXT OVR                              |                                       |                                 |  |  |
| 🐉 start 🛛 🔯                                         | 2 Microsoft O 👻 🐻 E                                 | scort Screenin                                                                                       | 28793.doc (Rea                          | Escort Screenin                       | 🧐 💑 🏈 🚺 10:40 AM                |  |  |

The "Request for Escort Screening Courtesies" form will open.

#### Figure 4 - Blank Request Form

Save the blank form to a file location on your computer.

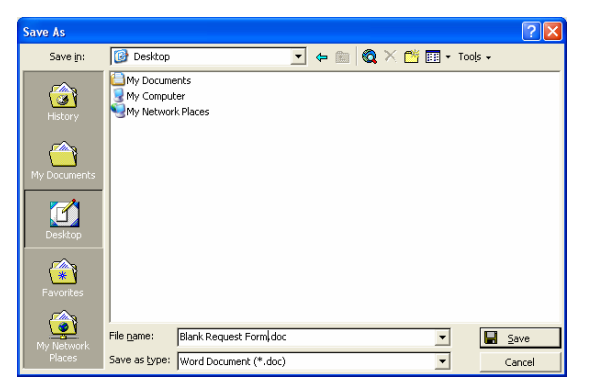

Figure 5 – "Save As" Dialog Box

# 3. Fill out and submit "Request for Escort Screening Courtesies"

Fill out the grey fields of the form, utilizing drop-down boxes for Month and Year, as well as originating or terminating airport if traveling from or to New York or Washington. If a flight is originating or terminating in cities other that New York or Washington, use the free-text field within the Departure or Arrival Airport area. *Note that the form will be returned to you if critical fields are left blank.* 

| -<br>-<br>-<br>-                      | PROCESSING AND COO<br>DAYS PRIOR TO INITIA<br>ESCORTS CREENING&<br>Date of Request: | U:<br>REQUEST FOR<br>RDINATION REQUIRE DI<br>L DEPARTURE DATE . FL<br>STATE GOV. PLEASE DIR<br>THE COV. PLEASE DIR | S. DEPARTMENT OF STA<br>ESCORT SCREENING<br>(AT SUBMISSIONS BE MADE A<br>EASE E-MAIL COMPLETED FO<br>ECTQUESTIONS TO OFM AT 20<br>Passport Nationali | TE<br>COURTESIES<br>LEAST THREE (3) BUSINESS<br>RMS TO<br>2:-647-4554.<br>ty: |                          |
|---------------------------------------|-------------------------------------------------------------------------------------|----------------------------------------------------------------------------------------------------|----------------------------------------------------------------------------------------------------|-------------------------------------------------------------------------------|--------------------------|
| · · · · · · · · · · · · · · · · · · · | Full Name of Travele:<br>Official Title:<br>Use text box                            | Through Jenny 16, 200                                                                                              | Country of Birth:                                                                                                    |                                                                               |                          |
|                                       | departure<br>cities.                                                                | i:<br>mber(s):<br>was<br>was<br>was<br>was<br>was<br>was<br>was<br>was                                             | v York and<br>shington D.C.                                                                                                    | Fax:                                                                          |                          |
| -<br><br>■ © ■ ☞ ◀<br>D <u>r</u> aw ▼ | Airline and Flight                                                                  | WAS - BWI<br>WAS - DCA<br>WAS - IAD<br>NYC - EWR                                                                   | vigner dagen port mondfi/dsg/year m                                                                                                    |                                                                               |                          |
| Page 1 Sec                            | 3 1/2 At 3.9"                                                                       | NYC - JFK<br>NYC - LGA                                                                                             |                                                                                                    | Escort Screenin                                                               | <b>9.~ 조송</b> 📴 10:45 AM |

**Figure 6 – Populated Form** 

Once the form is completed, save the filled-out form to your computer, and send it as an attachment to <u>EscortScreening@state.gov</u>.